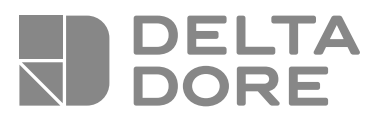

## PACK DELTA 8000

FR Pack régulation 4 zones pour plancher hydraulique ou climatisation gainable

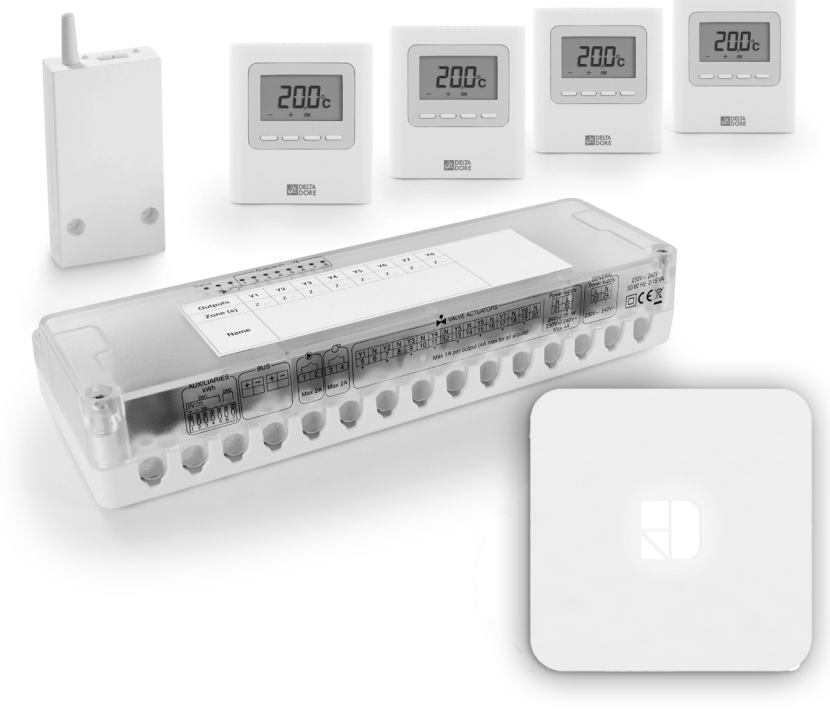

Notice d'installation

| 1/ Composition                                                             | 3      |
|----------------------------------------------------------------------------|--------|
| 2/ Installation                                                            | 4      |
| 2.1 DELTA 8000 BT                                                          | 4      |
| 2.2 DELTA 8000 RF                                                          | 5      |
| 2.3 DELIA 8000 IA RF                                                       | 6<br>ح |
| 2.4 TYDOM Home                                                             | /      |
| 3/ Raccordement                                                            | 8      |
| 3.1 DELTA 8000 BT                                                          | 8      |
| 3.2 DELTA 8000 RF                                                          | 9      |
| 4/ Association radio                                                       | 11     |
| 4.1 Associer un DELTA 8000 TA RF                                           |        |
| à la passerelle DELTA 8000 RF                                              | 11     |
| 4.2 Associer l'application TYDOM à la passerelle DELTA8000 RF              | 12     |
| 5/ Configuration de l'installation                                         | 13     |
| 5.1 Configuration du DELTA 8000 BT                                         | 13     |
| 5.2 DELTA 8000 TA RF                                                       | 14     |
| 6/ Produits complémentaires (Option)                                       | 16     |
| 7/ Aide                                                                    | 17     |
| 7.1 Défauts possible sur le BT                                             | 17     |
| 7.2 Défauts possible sur le TA                                             | 19     |
| 7.3 Signalisations et défauts possibles sur le TYDOM Home                  | 20     |
| 7.4 Retour aux paramètres initiaux du boîtier technique                    | 22     |
| 7.5 Initialiser les paramètres du thermostat d'ambiance                    | 23     |
| 7.6 Effacer les associations radio à un thermostat d'ambiance              | 24     |
| 7.7 Supprimer l'association de la passerelle<br>à un thermostat d'ambiance | 25     |
| 7.8 Supprimer l'association à un produit de                                |        |
| type programmateur, capteur ou box domotique                               | 25     |
| 7.9 Supprimer toutes les associations                                      | 05     |
| ue la passerelle                                                           | 25     |
| 8/ Caractéristiques techniques                                             |        |

## 1/ Composition

Votre **PACK** est composé de :

- 1 boitier technique DELTA 8000 BT
- 1 passerelle radio/bus DELTA 8000 RF
- 4 thermostats d'ambiance DELTA 8000 TA RF
- 1 box maison connectée Tydom Home et sa connectique

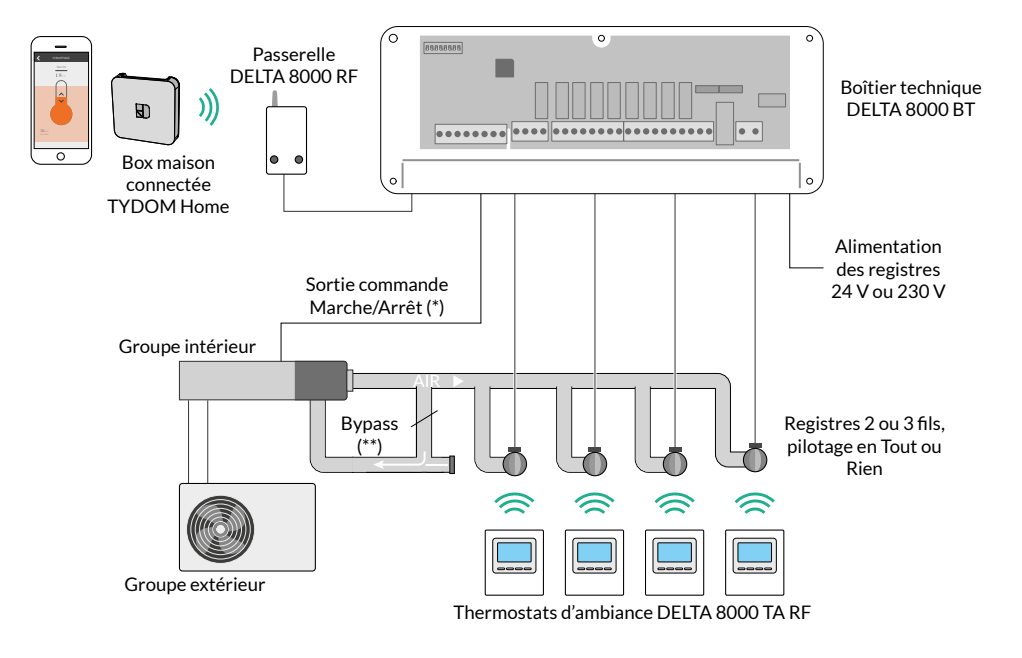

(\*) : La commande M/A ne peut se substituer à la protection anti court cycle du générateur.

(\*\*) Delta 8000 ne gérant pas le débit d'air, il est nécessaire de mettre en place un Bypass afin d'assurer une pression constante au système gainable.

## 2/ Installation

## 2.1 DELTA 8000 BT

1 Ôtez le capot

- 2 Fixez le boîtier avec un ensemble vis/ chevilles adapté au support (non fourni).
- **3** Raccordez les éléments (voir § raccordement). Serrez les câbles à l'aide des vis en nylon fournies
- 4 Supprimez les cloisons défonçables pour le passage des câbles aux emplacements utilisés, puis refermez le boîtier.

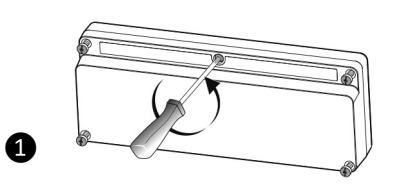

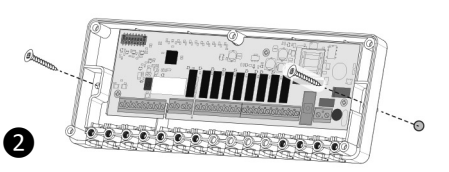

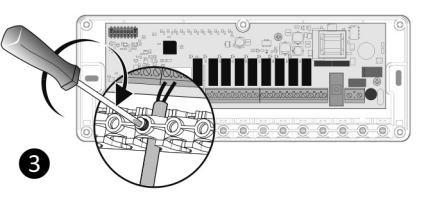

## 2.2 DELTA 8000 RF

- 1 Coupez l'alimentation du bus.
- **2 3** Ouvrez la porte du boîtier en poussant sur l'ergot à l'aide d'un tournevis.
- 4 Fixez le socle en utilisant la visserie adaptée au support.
- **5** Raccordez le bus au bornier situé sur le socle.
- 6 Refermez le boîtier et remettez l'installation sous tension.

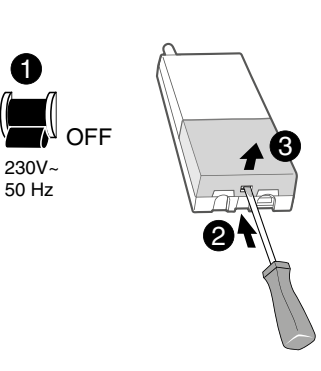

a

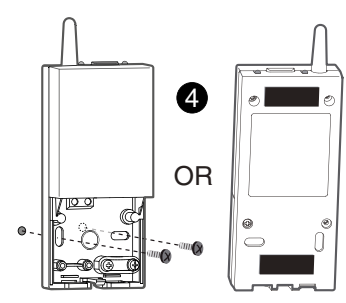

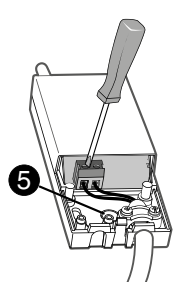

## 2/Installation

## 2.3 DELTA 8000 TA RF

La sonde de mesure de la température étant dans le boîtier, vous devez placer la boîte d'encastrement du thermostat :

- Sur un mur accessible à une hauteur de 1,50 m,

- À l'abri des sources de chaleur (cheminée, influence du soleil) et des courants d'air (fenêtre, porte).

**IMPORTANT :** Ne pas installer le thermostat sur un mur en contact avec l'extérieur ou avec une pièce non chauffée (ex : garage...). Il est indispensable de boucher (mastic) la sortie du fourreau dans la boîte d'encastrement afin d'éviter des mouvements d'air parasites qui fausseraient la mesure de la sonde.

- Séparez le boîtier de son socle en poussant sur l'ergot à l'aide d'un tournevis.
- 2 Insérez les piles en respectant leur sens.
- **3** Fixation murale : fixez le socle avec la visserie adaptée au support et remontez le boîtier sur son socle.

**Posé sur un meuble :** remontez le socle sur le boîtier, puis montez l'ensemble sur le support.

# 

Mini 20 cm

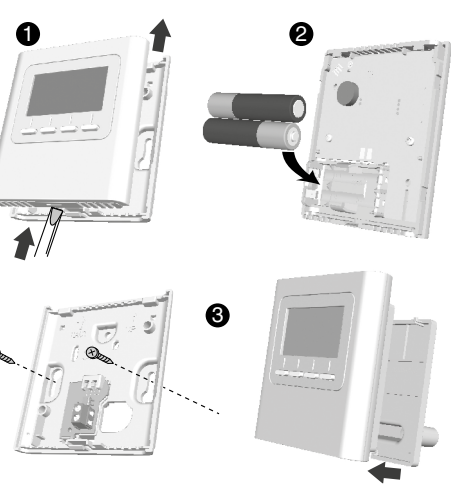

## 2.4 TYDOM Home

- 2.4.1 Contenu de la boîte
- A. Tydom Home
- B. Câble Ethernet
- C. Alimentation secteur
- D. Notices d'installation / Important product information

### 2.4.2 Description

- E. Voyant de visualisation de l'état du système
- F. Prise Ethernet
- G. Prise adaptateur secteur
- H. Touche de configuration / information

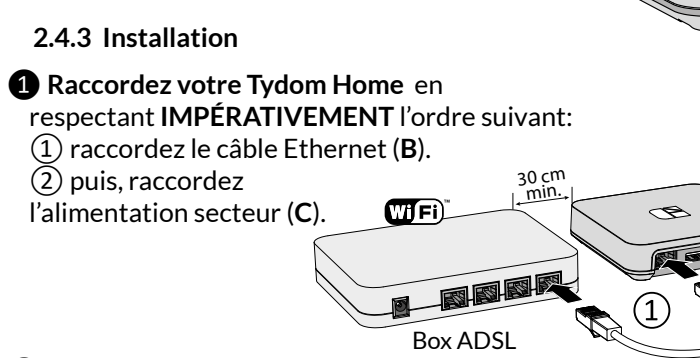

- **2** Téléchargez l'application Tydom.
- Selon votre appareil : Connectez-vous à Google play ou App Store.
- Recherchez et téléchargez l'application gratuite "Tydom".

**3** Activez la connexion WIFI de votre smartphone, ou tablette, et connectez vous au même réseau local que votre Tydom Home.

## **4** Configurez l'application Tydom.

- Notez les 6 derniers caractères de l'adresse MAC de votre Tydom Home.

- Connectez-vous à l'application et laissez-vous guider.

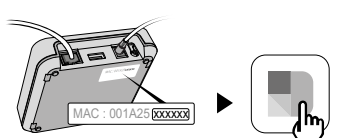

Google pla

G

App Store

## 3/ Raccordement

#### 3.1 DELTA 8000 BT

Avant toute manipulation, coupez l'alimentation électrique.

## 1 Mettez le switch 2 sur ON.

|  |     | 0                                                   |    |                              |  |  | ፖ   | ъ.  | л  | д | д  | л |
|--|-----|-----------------------------------------------------|----|------------------------------|--|--|-----|-----|----|---|----|---|
|  | SW2 | Mode de OFF Chaud (chaudière ou PAC non réversible) |    |                              |  |  | 1   |     |    |   | DI |   |
|  |     | production                                          | ON | Chaud/Froid (PAC réversible) |  |  | 4 L |     | 7  | 8 |    |   |
|  |     |                                                     |    |                              |  |  | 7 1 | , , | J. | ν | ν  | Ъ |

2 Raccordez la sortie commande M/A, contact sec 2A Max, 230V~

Si votre système pilote le change-over, raccordez l'entrée ou sortie changeover (selon configuration SW6). Si sortie change-over : tension à vide < 28VDC, courant < 50mA. Attention au sens de raccordement !</p>

| CNAL | OFF | Entrée change-over. De PAC -> BT |
|------|-----|----------------------------------|
| 5000 | ON  | Sortie change-over. De BT -> PAC |

- Raccordez les sorties vannes ou registres. Si vous utilisez des servomoteurs 3 points, vous ne pourrez connecter que 4 vannes sur le boîtier technique (switch SW3 = ON). Pour plus de sorties, utilisez un deuxième boîtier technique en mode «Extension».
- $\begin{array}{c} \text{Actionneurs 2 pts} \\ \hline \text{SW3 = OFF} \\ \hline \hline 1 & 1 & 12 & 13 & 14 & 15 & 16 & 17 & 18 & 19 & 20 \\ \hline 5 & 6 & 7 & 8 & 9 & 10 & 11 & 12 & 13 & 14 & 15 & 16 & 17 & 18 & 19 & 20 \\ \hline 5 & 6 & 7 & 8 & 9 & 10 & 11 & 12 & 13 & 14 & 15 & 16 & 17 & 18 & 19 & 20 \\ \hline 5 & 6 & 7 & 8 & 9 & 10 & 11 & 12 & 13 & 14 & 15 & 16 & 17 & 18 & 19 & 20 \\ \hline \text{SW3 = ON} & & & & & & & \\ \hline \hline \frac{\text{Y1}}{5} & 1 & \frac{1}{7} & \frac{1}{8} & \frac{1}{9} & 10 & 11 & 12 & 13 & 14 & 15 & 16 & 17 & 18 & 19 & 20 \\ \hline \hline 1 & 1 & 12 & 13 & 14 & 15 & 16 & 17 & 18 & 19 & 20 \\ \hline \hline 1 & 1 & 12 & 13 & 14 & 15 & 16 & 17 & 18 & 19 & 20 \\ \hline \hline 1 & 1 & 12 & 13 & 14 & 15 & 16 & 17 & 18 & 19 & 20 \\ \hline \hline 1 & 1 & 12 & 13 & 14 & 15 & 16 & 17 & 18 & 19 & 20 \\ \hline \hline 1 & 1 & 12 & 13 & 14 & 15 & 16 & 17 & 18 & 19 & 20 \\ \hline \hline 1 & 1 & 12 & 13 & 14 & 15 & 16 & 17 & 18 & 19 & 20 \\ \hline 1 & 1 & 12 & 13 & 14 & 15 & 16 & 17 & 18 & 19 & 20 \\ \hline \hline 1 & 1 & 12 & 13 & 14 & 15 & 16 & 17 & 18 & 19 & 20 \\ \hline 1 & 1 & 12 & 13 & 14 & 15 & 16 & 17 & 18 & 19 & 20 \\ \hline 1 & 1 & 13 & 14 & 15 & 16 & 17 & 18 & 19 & 20 \\ \hline 1 & 1 & 12 & 13 & 14 & 15 & 16 & 17 & 18 & 19 & 20 \\ \hline 1 & 1 & 12 & 13 & 14 & 15 & 16 & 17 & 18 & 19 & 20 \\ \hline 1 & 1 & 12 & 13 & 14 &$
- S Alimentation vannes ou registres 24VAC/DC ou 230 V~ / 240 V~.
- 6 Alimentation générale 230 V~ / 240 V~
- Raccordez la passerelle DELTA 8000 RF, elle peut être raccordée indifféremment sur l'un des 2 borniers Bus.
- 8 Mettez sous tension.

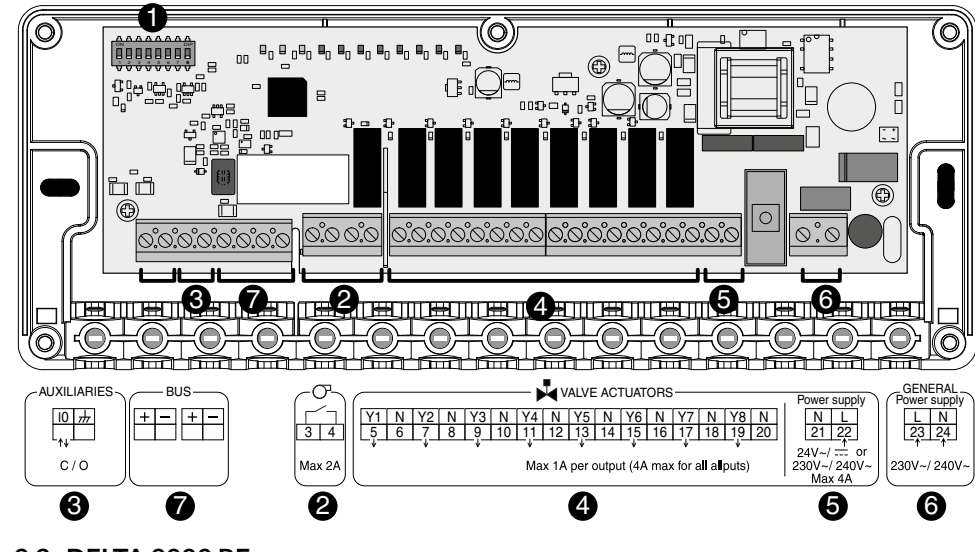

3.2 DELTA 8000 RF

Raccordement du Bus, utilisez le câble fourni (2x0,75<sup>2</sup>, longueur 1m) ou du câble de type paire torsadée 6/10e minimum, longueur maxi. 30 m :

- 4 fils maximum par bornier.
- Attention à bien respecter les polarités + et .
- La passerelle peut être raccordée indifféremment sur l'un des 2 borniers bus.

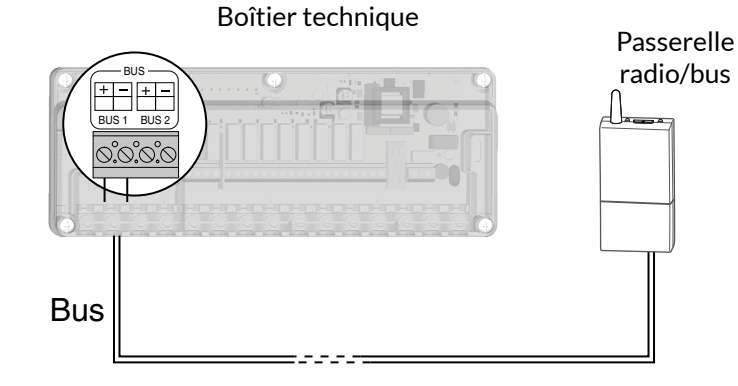

#### Mise sous tension

A la mise sous tension, la passerelle Delta 8000 RF est reconnue automatiquement par le DELTA 8000 BT.

Tous les switchs sont positionnés sur OFF par défaut.

**Configuration des switchs** 

# 

| C\A/1                  | Configuration du             | OFF | Master                                                                                                    |  |
|------------------------|------------------------------|-----|----------------------------------------------------------------------------------------------------|--|
| 5001                   | boîtier technique            | ON  | Extension (voir § Option extension)                                                                                                    |  |
| SW2 Mode do production |                              | OFF | Chaud (chaudière ou PAC non réversible)                                                                                                    |  |
| 5002                   | Mode de production           | ON  | Chaud/Froid (PAC réversible)                                                                                                    |  |
| CM/2                   | Type d'actionneur de         | OFF | Thermique 2 points(nombre de sorties 8max.)                                                                                                    |  |
| 5003                   | vanne                        | ON  | Motorisé 3 points (nombre de sorties 4 max.).                                                                                                    |  |
| CIA/A                  | Sens de pilotage des         | OFF | Normalement fermé                                                                                                    |  |
| 5004                   | vannes                       | ON  | Normalement ouvert                                                                                                    |  |
| Mode forcé (ex :       |                              | OFF | Non                                                                                                    |  |
| SW5                    | première mise en<br>chauffe) | ON  | Oui (vannes et circulateur activés)                                                                                                    |  |
| CMU                    | Sens de communication        | OFF | PAC vers Boîtier Technique (Entrée change-over). La PAC délivre son mode de production au BT.                                                           |  |
| 5000                   | PAC                          | ON  | BT vers PAC (Sortie change-over). Le BT délivre son mode de production à la PAC.                                                                        |  |
| SMIZ                   | Configuration du             | OFF | Contact fermé = Mode Chaud<br>Contact ouvert = Mode Froid                                                                                               |  |
| 5007                   | change-over de la PAC        | ON  | Contact fermé = Mode Froid<br>Contact ouvert = Mode Chaud                                                                                               |  |
| 514/9                  | Type de mesure               | OFF | Absence de capteur ou mesure point de rosée avec sonde<br>de condensation Delta Dore. (En froid seulement, coupe<br>le système en cas de condensation). |  |
| 5008                   | «surveillance d'eau».        | ON  | Température de départ Chaud ou Froid avec sonde de température CTN 10KW à 25°C (coupe le système si l'eau est trop chaude ou trop froide).              |  |

PAC : Pompe A Chaleur

BT : Boîtier technique

## 4/ Association radio

4.1 Associer un DELTA 8000 TA RF à la passerelle DELTA 8000 RF

- Sur la passerelle, appuyez 3 secondes sur la touche de gauche jusqu'à ce que la LED 1 clignote. Relâchez.
- **2** Sur le thermostat, appuyez 3 secondes sur la 1ère et la 4ème touche, puis relâchez.
- 3 L'affichage clignote en indiquant le nombre de produits trouvés. A l'arrêt du clignotement, validez par OK. La LED1 de la passerelle cesse de clignoter.

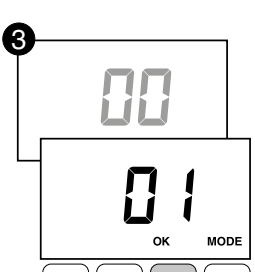

-3s-

Q

3 s

4 L'écran affiche CF20. Appuyez sur OK puis sur + et - pour choisir la sortie à laquelle le thermostat d'ambiance sera associé. Validez par OK.

| CF20         | CF20 Numéro<br>de sortie |   | 1 à 16 selon l'installation |                                      |                                                 |  |
|--------------|--------------------------|---|-----------------------------|--------------------------------------|-------------------------------------------------|--|
| Exemple:     |                          |   | <u>v Y3</u><br>8 9 10 1     | <sup>4</sup> N Y5<br>1 12 13<br>Th 2 | NY6 N Y7 N Y8 N<br>14 15 16 17 18 19 20<br>Th 3 |  |
| Sor          |                          |   | es asso                     | ciées                                | Sorties pilotées                                |  |
| Thermos      | stat 1                   |   | 1                           |                                      | Y1, Y2, Y3                                      |  |
| Thermostat 2 |                          |   | 4                           |                                      | Y4, Y5                                          |  |
| Thermostat 3 |                          |   | 6                           |                                      | Y6, Y7                                          |  |
| Thermostat 4 |                          | 8 |                             | Y8                                   |                                                 |  |

Veillez à bien identifier la sortie associée à chacun de vos thermostats afin de les renommer facilement ultérieurement.

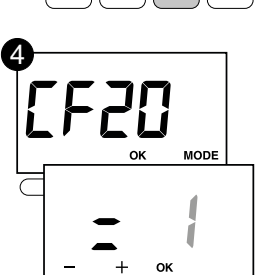

## 4/ Association radio

## **5** L'écran affiche **CF21**.

Appuyez sur OK pour passer à l'étape suivante.

|      | -                  | 0 | Plancher            |
|------|--------------------|---|---------------------|
| 1543 | lype<br>d'émetteur | 1 | Radiateur           |
|      |                    | 2 | Plafond ou gainable |

6 L'écran affiche CF05. Choisissez le 0 et validez par OK.

| CFOS | Type de    | 0 | Thermostat de zone<br>(choix par défaut) |
|------|------------|---|------------------------------------------|
|      | thermostat | 1 | Thermostat Master                        |

Recommencez les opérations 1 à 6 pour chaque thermostat (DELTA 8000 TA RF) à associer.

## 4.2 Associer l'application TYDOM à la passerelle DELTA8000 RF

A partir de la page «Réglages» de votre installation, sélectionnez «Ajouter un équipement», puis suivez les instructions.

## 5/ Configuration de l'installation

5.1 Configuration du DELTA 8000 BT

Sur le TA RF,

- A partir du mode arrêt (ou OFF). Appuyez 5 secondes sur la 2ème touche en partant de la gauche. Relâchez.
- 2 Appuyez 3 secondes sur la touche OK. Relâchez.
- 3 L'écran affiche CL01.
- Appuyez sur + ou pour choisir le paramètre à régler (CL01 à CL08).
- Appuyez sur OK pour entrer en mode réglage, puis sur + et - pour régler.

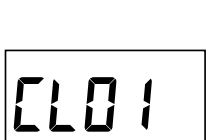

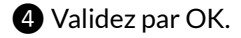

| CLOI | Temps d'ouverture de vanne |   | 1 à 10 minutes par pas de 30s<br>(3 mn par défaut) |  |  |  |
|------|----------------------------|---|----------------------------------------------------|--|--|--|
| CL02 | Non utilisé                |   |                                                    |  |  |  |
| CLO3 | Sécurité Hors-gel (en mode |   | Sécurité Hors-gel autorisée<br>(par défaut)        |  |  |  |
|      | Arrel du systeme)          | 1 | Pas de sécurité Hors-gel                           |  |  |  |
|      | Refroidissement passif     | 0 | Non autorisé (par défaut)                          |  |  |  |
|      |                            | 1 | Autorisé                                           |  |  |  |
|      | Non utilisé                |   |                                                    |  |  |  |
|      | Non utilisé                |   |                                                    |  |  |  |
| CL08 | Non utilisé                |   |                                                    |  |  |  |

<sup>(1)</sup> CL04 n'apparaît qu'en mode de production Chaud (SW2=OFF, voir notice boîtier technique) et en plancher (CF21 =0) ou plafond/gainable (CF21 = 2). Refroidissement passif : circulation d'eau permettant le refroidissement (chauffage en arrêt).

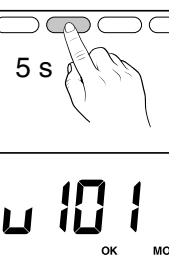

3 s

ഗ

## 5/ Configuration de l'installation

#### 5.2 DELTA 8000 TA RF

• A partir du mode Arrêt (ou OFF).

Appuyez 5 secondes sur la 2ème touche en partant de la gauche. Relâchez.

- 2 Appuyez brièvement sur la touche OK. Relâchez.
- **3** L'écran affiche **CF01**.
- Appuyez sur + ou pour choisir le menu.
- Appuyez sur OK pour entrer en mode réglage, puis + et pour régler.

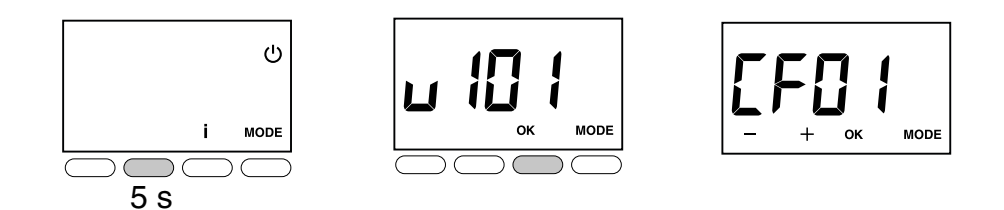

|                    | Gestion des<br>températures | Gestion du<br>Marche/Arrêt | Gestion du mode<br>HEAT/COOL |
|--------------------|-----------------------------|----------------------------|------------------------------|
| Thermostat Master  | Sur la zone<br>pilotée      | Sur toutes les<br>zones    | Sur toutes les zones         |
| Thermostat de zone | Sur la zone<br>pilotée      | Sur la zone<br>pilotée     | -                            |

| CFOI  | Correction température mesurée                                                                                    | +/-       | 5°C par pas de 0,1°C (0°C par défaut)                            |
|-------|----------------------------------------------------------------------------------------------------|-----------|------------------------------------------------------------------|
| CEND  | Température affichée (après réveil du thermostat)                                                                 |           | Affichage de la consigne (choix par défaut)                      |
| lerne |                                                                                                    |           | Affichage de la température mesurée                              |
| CED3  | Interdiction de la régulation Froid sur les                                                                       | 0         | Pas d'interdiction (choix par défaut)                            |
| (1)   | zones thermiques du Thermostat<br>d'Ambiance (si SW2 = ON)                                                        | 1         | Interdiction                                                     |
| CERN  | Affichage de l'état (ON) de la sortie                                                                             | 0         | Non (choix par défaut)                                           |
|       | associée                                                                                                    | 1         | Oui                                                              |
| CFOS  | Type do thermestat                                                                                                | 0         | Thermostat de zone (choix par défaut)                            |
| (2)   | Type de thermostat                                                                                                | 1         | Thermostat Master                                                |
|       | Activation de la fonction DO (le<br>thermostat d'ambiance passe en Hors<br>-gel en cas de détection d'ouverture). |           | Non activé                                                       |
| CF06  |                                                                                                    |           | Activé (choix par défaut)                                        |
|       | Fonction «Détection de présence»<br>(le thermostat abaisse sa consigne en<br>cas de non détection de présence).   |           | Non activé                                                       |
| CF08  |                                                                                                    |           | Activé (choix par défaut)                                        |
| reu   | Mode veille                                                                                                    |           | Affichage éteint après 10 secondes sans action.                  |
|       |                                                                                                    |           | Affichage allumé en permanence<br>(choix par défaut)             |
|       |                                                                                                    | 0         | Désactivé                                                        |
| 17:5  | Rétro-éclairage                                                                                                   |           | Activé, il s'éteint après 5 secondes sans<br>action (par défaut) |
| CF20  | Numéro de sortie                                                                                                  | 1 à       | 16 selon l'installation.                                         |
|       |                                                                                                    | 0         | Plancher (par défaut)                                            |
| 1543  | Type d'émetteur                                                                                                   | 1         | Radiateur                                                        |
|       |                                                                                                    | 2         | Plafond ou gainable                                              |
| 5230  | Limitation du pourcentage de chauffe                                                                              | De<br>(10 | 10 à 100 % par pas de 10<br>)0%= Pas de limitation, par défaut). |

<sup>(1)</sup> CF03 n'apparaît qu'en mode de production Chaud/Froid (SW2=ON).

<sup>(2)</sup> CF05 : le thermostat Master permet de faire du ON/OFF et du HEAT/COOL de façon centralisée (au moins un thermostat Master est nécessaire dans une installation sans programmateur).

## 6/ Produits complémentaires (Option)

Il est possible d'étendre votre installation en faisant l'acquisition de produits complémentaires.

Si vous êtes équipé de vannes 2 fils, vous pourrez étendre votre installation à 8 DELTA 8000 TA RF par BT.

Si vous êtes équipé de vannes 3 fils, vous serez limité à 4 TA DELTA 8000 RF par BT (ou 8 TA RF dans le cas de 2 BT).

Ajout d'un second boîtier technique DELTA 8000 BT pour piloter jusqu'à 16 sorties.

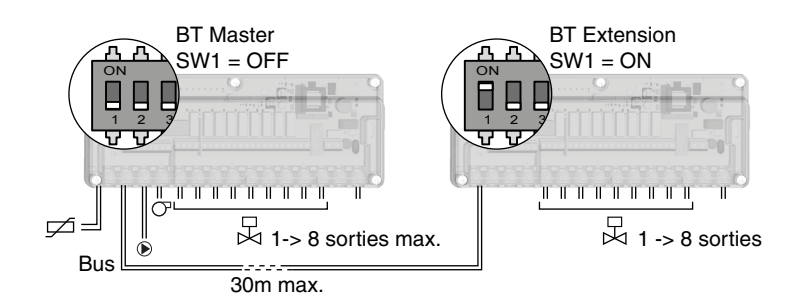

## 7/ Aide

## 7.1 Défauts possible sur le BT

Lorsqu'un défaut est présent sur l'installation, le symbole  $\triangle$  clignote sur l'afficheur du boîtier d'ambiance. Appuyez sur la touche i pour afficher la nature du défaut. Après consultation, le symbole  $\triangle$  s'affiche fixe jusqu'à la résolution du problème.

#### Messages d'erreurs

| E-01  | Défaut Bus                                                   | Vérifiez la connexion entre le boîtier<br>d'ambiance et le boîtier technique.     | LED verte<br>clignotante |
|-------|--------------------------------------------------------------|-----------------------------------------------------------------------------------|--------------------------|
| 5073  | Défaut RF                                                    |                                                                                   | -                        |
| ٤-03  | Défaut absence BT Master                                     | Le boîtier technique doit être configuré<br>en «BT Master». Basculez SW1 sur OFF. | LED verte<br>clignotante |
| Er:18 | Défaut adresse BT                                            |                                                                                   | LED verte<br>clignotante |
| 8-23  | Défaut réception radio d'un<br>détecteur d'ouverture associé | Vérifiez l'association radio.<br>Vérifiez si l'installation n'est pas soumise     |                          |
| E-24  | Défaut réception radio d'un<br>détecteur de présence associé | à perturbations.<br>Vérifiez la portée radio en déplaçant vos<br>produits.        | -                        |
| 8-25  | Défaut pile d'un détecteur<br>d'ouverture de fenêtre associé | Changez les piles du produit conservé                                             |                          |
| Er26  | Défaut pile d'un détecteur<br>de présence associé            | Changez les plies du produit concerne                                             | -                        |

## 7/ Aide

### Mode dégradé

Le boîtier technique fonctionne en mode dégradé (30% en mode Chaud, Arrêt en

mode Froid), pour chaque voie, lorsque :

- Absence de signal du thermostat pendant plus d'une heure (la LED rouge de la voie clignote rapidement),

- Sonde de température du thermostat en court-circuit
- Sonde de température du thermostat coupée.

#### LEDs et leur fonctions

|                     | LED status<br>(verte)                  | LEDs circulateur et<br>commande M/A<br>(rouge)         | LEDs vannes ou<br>registre de 1 à 8<br>(rouges) |
|---------------------|----------------------------------------|--------------------------------------------------------|-------------------------------------------------|
| Allumé              | Fonctionnement<br>normal               | nctionnement Relais fermé M<br>normal Sortie en marche |                                                 |
| Éteint              | 1ère mise<br>en chauffe<br>de la dalle | Relais ouvert<br>Sortie en arrêt                       | Arrêt                                           |
| Clignotement lent   | Mode<br>association                    | -                                                      | -                                               |
| Clignotement rapide | Défaut en cours                        | -                                                      | Défaut en cours                                 |

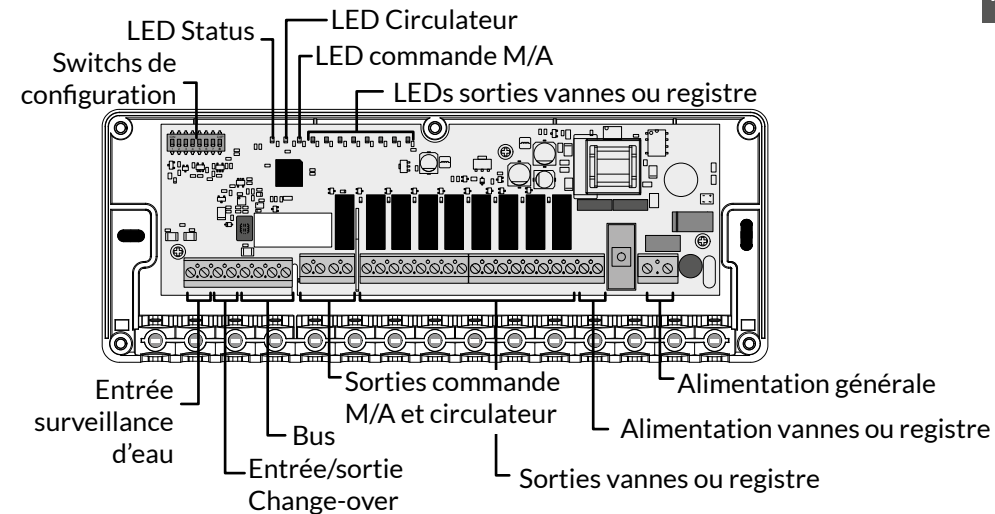

### 7.2 Défauts possible sur le TA

Lorsqu'un défaut est présent sur l'installation, le symbole  $\Lambda$  clignote sur l'afficheur du thermostat. Appuyez sur la touche i pour afficher la nature du défaut.

#### **Messages d'erreurs**

| 56-32 | Défaut adresse. Plusieurs produits sont affectés à la même sortie (CF20). |
|-------|---------------------------------------------------------------------------|
| 8-33  | Sonde interne du thermostat en court-circuit.                             |
| 8-34  | Sonde interne du thermostat coupée.                                       |

## 7.3 Signalisations et défauts possibles sur le TYDOM Home

| Voyant           | Etat du système                                                 |
|------------------|-----------------------------------------------------------------|
| Battement blanc  | Système accessible en local et à distance, utilisateur connecté |
| Blanc fixe       | Système accessible en local et à distance                       |
| Battement orange | Système accessible en local, utilisateur connecté               |
| Orange fixe      | Système accessible en local                                     |
| Rouge fixe       | Pas d'adresse IP d'attribuée                                    |

#### Fonction avancées

Voici les fonctions accessibles selon la durée d'appui sur la touche située à l'arrière de votre Tydom Home.

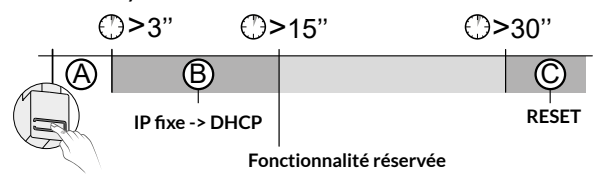

| A Connexion sécurisée et visualisation de l'état de connexion             |                                                           |  |  |  |
|---------------------------------------------------------------------------|-----------------------------------------------------------|--|--|--|
| Appuyez brièvement sur la touche. Le voyant clignote pendant 10 secondes. |                                                           |  |  |  |
| Jaune clignotant                                                          | Mode IP fixe                                              |  |  |  |
| Bleu clignotant                                                           | Mode DHCP                                                 |  |  |  |
| Bleu clignotant (3x)                                                      | DHCP en cours. Vérifiez l'activation du DHCP sur la BOX.  |  |  |  |
| Rouge clignotant                                                          | Pas de connexion réseau.<br>Vérifiez la liaison Ethernet. |  |  |  |

## **B** Passer la connexion d'IP fixe vers DHCP

Appuyez 3 secondes sur la touche jusqu'à ce que le voyant rose clignote lentement. Relâchez.

| C Rétablir la configuration usine (Reset)                                            |                                                                                    |  |  |
|--------------------------------------------------------------------------------------|------------------------------------------------------------------------------------|--|--|
| Appuyez 30 secondes sur la touche jusqu'à ce que le voyant cesse de clignoter. Relâc |                                                                                    |  |  |
| Etat du système                                                                      | <ul> <li>Mode DHCP</li> <li>Effacement des associations aux équipements</li> </ul> |  |  |

## 7/ Aide

- 7.4 Retour aux paramètres initiaux du boîtier technique
- Ce menu permet d'initialiser les paramètres CL01, CL03 et CL04.

A partir d'un thermostat d'ambiance (TA)

1 A partir du mode Arrêt (ou OFF). Appuyez simultanément 20 secondes sur la 1ère et sur la 3ème touche (i) en partant de la gauche.

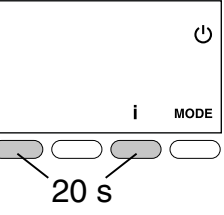

- 2 Après 10 secondes, l'écran affiche rSt1. Maintenez l'appui jusqu'à ce que l'écran affiche **rSt2**. Relâchez.
- 3 Appuyez 3 secondes sur OK jusqu'à ce que l'affichage rSt2 clignote.

Retour automatique au mode Arrêt (ou OFF).

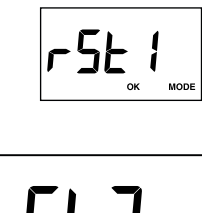

3 s

MODE

(<sup>1</sup>)

MODE i

### 7.5 Initialiser les paramètres du thermostat d'ambiance

Ce menu permet un retour aux paramètres usine, sauf les paramètres CF20, CF21 et CF05.

1 A partir du mode Arrêt (ou OFF). Appuyez simultanément 10 secondes sur la 1ère et sur la 3ème touche (i) en partant de la gauche. L'écran affiche **rSt1**. Relâchez.

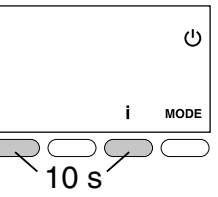

2 Appuyez 3 secondes sur OK jusqu'à ce que l'affichage rSt clignote. Relâchez.

Retour automatique au mode Arrêt (ou OFF).

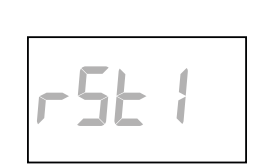

3 s

## 7/ Aide

- 7.6 Effacer les associations radio à un thermostat d'ambiance
- 1 A partir du mode Arrêt (ou OFF). Appuyez 5 secondes sur la 2ème touche en partant de la gauche. Relâchez.
- 2 Appuyez à nouveau 3 secondes sur la 2ème touche en partant de la gauche. Relâchez.
- **B** L'écran affiche **Ln01**. Appuyez sur + pour afficher Ln03.
- Appuyez sur OK. L'écran affiche le nombre de produits trouvés. Appuyez 3 secondes sur OK. L'affichage clignote pendant 2 secondes et revient à 00. Relâchez.
- **5** Appuyez sur MODE pour sortir.

Si l'affichage ne revient pas à 00, c'est que certains produits ne répondent pas. Pour les effacer, recommencez les opérations en choisissant LnO4 (I).

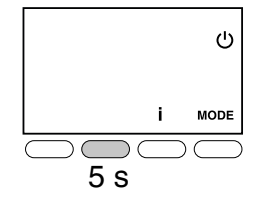

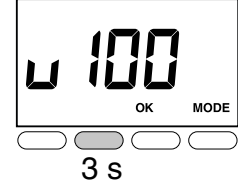

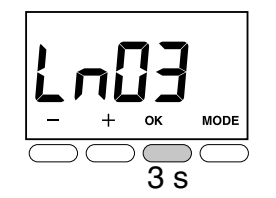

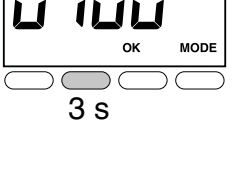

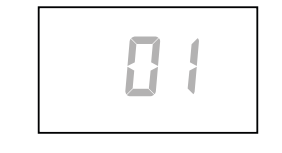

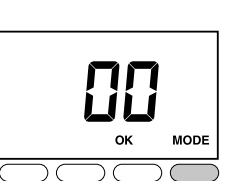

7.7 Supprimer l'association de la passerelle à un thermostat d'ambiance

- Appuyez 3 secondes sur la touche de gauche jusqu'à ce que la LED 1 clignote, puis relâchez.
- 2 Sélectionnez la voie à effacer par appuis successifs sur la touche de gauche.
- B Appuyez 30 secondes sur la touche de droite, jusqu'à ce que les 2 LEDs clignotent 2 secondes.

Les capteurs associés à la voie sont également effacés.

7.8 Supprimer l'association à un produit de type programmateur, capteur ou box domotique

- Appuyez 3 secondes sur la touche de droite jusqu'à ce que la LED 2 clignote, puis relâchez.
- 2 Sélectionnez la voie à effacer par appuis successifs sur la touche de droite.
- 3 Par appuis brefs sur la touche de gauche, sélectionnez le type de produit à effacer.
- Appuyez 30 secondes sur la touche de gauche, jusqu'à ce que les 2 LEDs clignotent 2 secondes.

7.9 Supprimer toutes les associations de la passerelle

 Appuyez simultanément 30 secondes sur les touches de la passerelle jusqu'à ce que les 2 LED clignotent rapidement, puis relâchez.

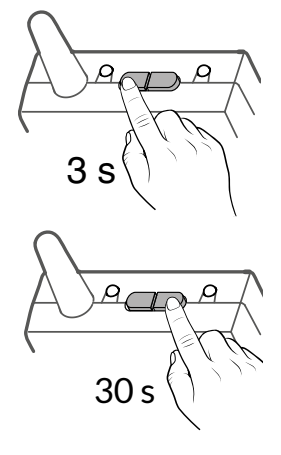

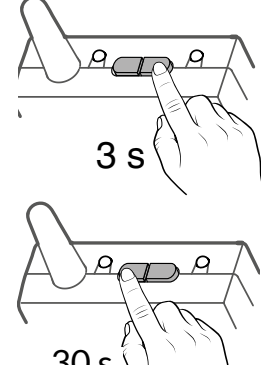

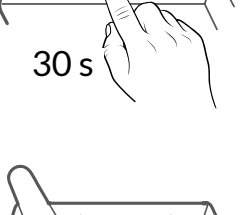

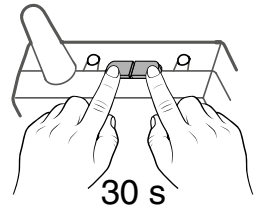

## 8/ Caractéristiques techniques

#### Boîtier technique DELTA 8000 BT

- Alimentation générale 230V~/240V~, +/-10%, 50/60 Hz,
- Alimentation vanne (24V~/= ou 230V~/240V~) : 4A Max sur l'ensemble des vannes
- Consommation : 2 à 15 VA en fonction du nombre d'éléments connectés sur le bus ainsi que du nombre et du type d'actionneur de vanne commandé
- 8 sorties contact travail alimenté pour pilotage des vannes Courant permanent : 1A Max par sortie, 230V~/240V~ +/-10% Courant d'appel accepté : 2A max. par voie, 6A max. sur toutes les voies
- 2 sorties contact sec pour pilotage du brûleur et du circulateur (2A Max par sortie, 230V~/240V~ +/-10%)
- 1 entrée ou 1 sortie change-over (selon configuration SW6).
- 2 Bus de communication pour raccordement des thermostats (câblage étoile)
- Action de type 1.C (micro-interruption)
- Isolement classe II
- Fixation en saillie
- Dimensions : 250 x 95 x 43 mm
- Indice de protection : IP 33
- Température de fonctionnement : 0°C à +50°C
- Température de stockage : -10°C à +70°C
- Installation en milieu normalement pollué
- Fonction anti-grippage (mise en marche automatique 1 à 10 minute/semaine en cas de non-activation de la vanne et du circulateur)

#### Passerelle Radio DELTA 8000 RF

- Alimentation par le bus, 24V
- Entrée/sortie Bus 2 fils
- Isolement classe III
- Fréquence radio 868,7 MHz à 869,2 MHz
- Portée radio jusqu'à 300 mètres en champ libre, variable selon les équipements associés (portée pouvant être altérée en fonction des conditions d'installation et de l'environnement électromagnétique),
- Capacité d'association : 64 produits max.
- Fixation en saillie
- Dimensions : 54 x 120 x 25 mm
- Indice de protection : IP 44 IK 04
- Température de fonctionnement : 0 à +40°C
- Température de stockage : -10 à +70°C
- Installation en milieu normalement pollué

#### Thermostats d'ambiance Radio DELTA 8000 TA RF

- Alimentation par 2 piles :
  - Alcalines 1,5V, LR03 (AAA), autonomie 5 ans ou
  - Lithium 1,5 V, LR03 (AAA), 1200 mAh, autonomie 10 ans
- Fréquence radio 868,7 MHz à 869,2 MHz
- Portée radio jusqu'à 300 mètres en champ libre, variable selon les équipements associés (portée pouvant être altérée en fonction des conditions d'installation et de l'environnement électromagnétique)
- Isolement classe III
- Fixation en saillie ou sur boîte d'encastrement
- Dimensions : 81 x 88 x 21 mm
- Indice de protection : IP 30
- Température de fonctionnement : 0 à +40°C
- Température de stockage : -10 à +70°C
- Installation en milieu normalement pollué

#### Box Maison connectée Tydom Home

- Alimentation par adaptateur secteur Ktec : KSAS0050500100VED ou SPC : ZZU1001-10050-2E Valeurs électriques AC : 100-240V~ 50/60 Hz, 0,18A - DC : 5V--- 1A Seuls ces adaptateurs doivent être utilisés par le Tydom Home.
- Consommation Max (sans lien USB) : 0,9 W
- Fréquence radio 868,7 MHz à 869,2 MHz
- Puissance radio maximale < 10 mW, récepteur Catégorie 2
- Fréquence d'émission Zigbee : 2,400 GHz à 2,4835 GHz
- Portée radio jusqu'à 300 mètres en champ libre, variable selon les équipements associés (portée pouvant être altérée en fonction des conditions d'installation et de l'environnement électromagnétique)
- Isolement Classe III
- Dimensions : 100 x 100 x 26 mm
- Indice de protection : IP 30
- Température de fonctionnement : -10 à +40°C
- Température de stockage : -20 à +70°C
- Installation en milieu normalement pollué

La qualité de la connexion de votre produit peut être altérée par différentes modifications de l'architecture IP sur lequel il fonctionne. Ces modifications peuvent être, de façon non limitative, un changement de matériel, une mise à jour de logiciel ou un paramétrage, intervenants sur les équipements de votre opérateur ou tout autre équipement multimédia tel que tablette, smartphone, etc... IOS est une marque ou une marque ou une marque déposée de Cisco aux États-Unis et dans d'autres pays, et est utilisée sous licence. AndroidTM et Google play sont des marques déposées de Google LLC.

Wi-FiTM est une marque déposée par Wi-Fi Alliance.

En raison de l'évolution des normes et du matériel, les caractéristiques indiquées par le texte et les images de ce document ne nous engagent qu'après confirmation par nos services.déposée de Cisco Systems Inc. WiFi est une marque déposée par Wireless Ethernet Compatibility Alliance. En raison de l'évolution des normes et du matériel, les caractéristiques indiquées par le texte et les images de ce document ne nous engagent qu'après confirmation par nos services.

## CE

www.deltadore.com

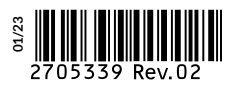